## Linking Your School's Emergency Contact Information to Your Mobile Device

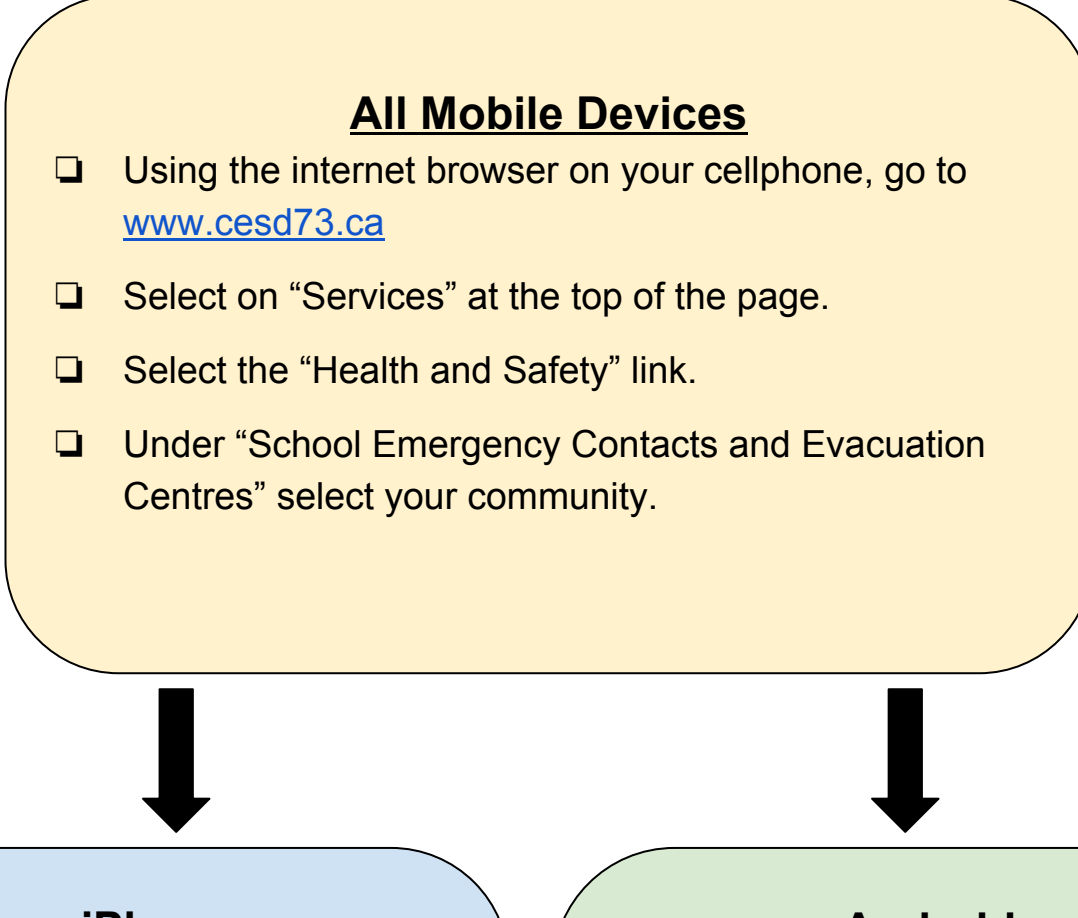

## <u>iPhone</u>

- Select the "share" icon (square with an arrow) at the bottom Centre of your screen.
- Select the icon that says "Add to Homescreen".
- You can now rename the new icon "Emergency Contacts".
- This icon will now appear on your home screen.

## <u>Android</u>

- □ Select the menu button.
- □ Select "Add to Homescreen".
- You can now rename the new icon "Emergency Contacts".
- This icon will now appear on your home screen.